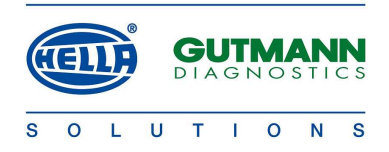

# !!! UWAGA !!!

## Wersja języka *Portalu Hella Gutmann* zainstalowanego na komputerze <u>nie ma wpływu</u> na wersję języka oprogramowania instalowanego poprzez portal na urządzeniu serii mega macs !

### AKTUALIZACJA OPROGRAMOWANIA URZĄDZEŃ SERII MEGA MACS PRZEZ INTERNET

1. Instalacja na komputerze z dostępem do Internetu **portalu firmy Hella Gutmann**.

W tym celu:

- 1.1. Wejść na stronę internetową: www.hella-gutmann.com
- 1.2. W zakładce Worlwide wybrać: Poland Polish
- 1.3. Wybrać: Pobieranie
- 1.4. Wybrać: Software
- 1.5. Wybrać: Hella Gutmann Portal
- 1.6. Zapisać plik install.exe w dowolnym katalogu na twardym dysku
- 1.7. Uruchomić plik install.exe. Automatycznie rozpocznie się instalacja portalu firmy Hella Gutmann
- 1.8. Po zakończeniu procesu instalacji (może on trwać kilka minut) na ekranie pojawia się okno wyboru języka
- 1.9. W oknie wyboru języka wybrać język *polski* i dokonany wybór potwierdzić naciskając **OK**
- 1.10. Automatycznie zostanie uruchomiony i zminimalizowany portal Hella Gutmann, a na pulpicie pojawia się ikona portalu

#### 2. Ustawienia portalu firmy Hella Gutmann.

- 2.1. Z menu wybrać punkt **Ustawienie** i ustalić odpowiedni typ złącza (w górnym polu wyboru). Do opcji ustawień można również przejść wybierając z górnego paska narzędziowego w zakładce **Inne** opcję **Ustawienia**.
- 2.2. Sprawdzić komunikacje komputera z serwerem firmy Hella Gutmann i w tym celu:
  - 2.2.1. W opcji Ustawienia wybrać zakładkę Sieć
  - 2.2.2. Kliknąć opcję Test połączeń
  - 2.2.3. Uruchomić test naciskając przycisk **Start testu**. Rozpoczyna się automatyczny test. Po jego zakończeniu nacisnąć przycisk **Koniec**, a następnie **OK**, aby wyjść z opcji **Ustawienia**
- 2.3. Następnie z górnej listwy otwartego portalu wybrać opcję UPDATE
- 2.4. Na ekranie pojawia się komunikat: Do jakiego urządzenia życzą sobie Państwo aktualizacji ? oraz lista urządzeń, dla których można przeprowadzić aktualizację oprogramowania.
- 2.5. Wybrać z listy urządzenie, w którym ma zostać przeprowadzona aktualizacja oprogramowania i postępować zgodnie z instrukcjami pojawiającymi się na ekranie.

#### 2.5.1. W przypadku mega macs 55 / mega macs 44

#### Uwaga: <u>aktualizacja oprogramowania urządzeń mega macs 44 oraz mega macs 55 przez internet</u> jest możliwa tylko jeśli na urządzeniu znajduje się wersja 27 lub wyższa !

Podłączyć mega macs 44 / 55 do komputera przewodem dostarczonym wraz z urządzeniem: - mega macs 44 / 55 → wejście RS232

 komputer → wejście COM1 lub USB wykorzystując odpowiedni adapter <u>USB 2.0 to RS 232</u>
W urządzeniu w opcji Ustawienia wybrać opcję Aktualizacja a następnie opcję Aktualizacja natychmiastowa. Aktualizacja powinna rozpocząć się automatycznie. Postępować zgodnie z instrukcjami pojawiającymi się na ekranie urządzenia. W zależności od prędkości transmisji i jakości połączenia internetowego aktualizacja może trwać nawet do kilku godzin. Po jej zakończeniu należy wyłączyć i ponownie włączyć urządzenie. Po ponownym włączeniu urządzenia i pojawieniu się na ekranie menu głównego nacisnąć jednocześnie przyciski Strg oraz D, aby przeprowadzić kontrolę aktualizacji.

#### 2.5.2. W przypadku mega macs 50 / mo macs 50 / mega macs 42

Podłączyć mega macs 50 / mo macs 50 / mega macs 42 do komputera przewodem USB dostarczonym wraz z urządzeniem. <u>Podłączyć do urządzenia zasilanie 220 V</u>. W urządzeniu w opcji **Ustawienia** wybrać opcję **Aktualizacja** a następnie potwierdzić opcję **Aktualizacja**. Postępować zgodnie z instrukcjami pojawiającymi się na ekranie urządzenia. Aktualizacja trwa ok.1 godziny. Po jej zakończeniu należy wyłączyć i ponownie włączyć urządzenie.